### SILVERCREST<sup>®</sup> BLUETOOTH<sup>®</sup>-KÜCHENWAAGE SMART

#### Hier geht es zu der Lidl Home App:

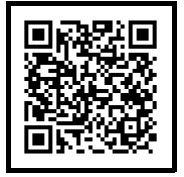

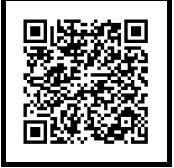

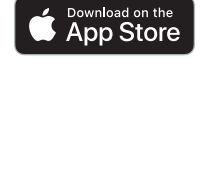

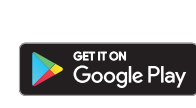

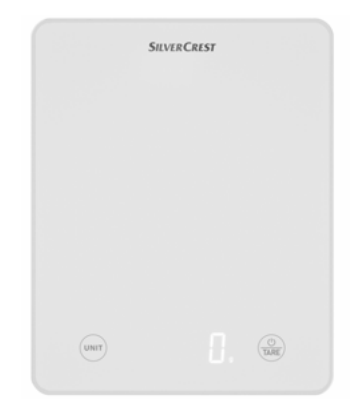

#### Das brauchen Sie:

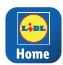

Die Lidl Home App, um das Produkt zu bedienen und die Funktionen zu erweitern. Mobiles Endgerät: Android: 9.0 oder höher iOS: 12.0 oder höher

#### So einfach geht es:

- Laden Sie die App Lidl Home aus dem App Store oder von Google Play auf Ihr mobiles Endgerät.
- Nach dem Installieren öffnen Sie die App und registrieren sich. Folgen Sie den Informationen der Lidl Home App.
- 3. Schalten Sie die Küchenwaage ein.
- 4. Die Küchenwaage wird auf Ihrem Mobilgerät angezeigt.
- Fügen Sie die Küchenwaage auf Ihrem mobilen Endgerät zur Geräteliste hinzu.

#### Die wichtigste Funktion:

 Die App hilft Ihnen bei der Ernährungsanalyse und der Erstellung eines Ernährungsplans.

#### <u>Hier geht es zur ausführlichen</u> Bedienungsanleitung:

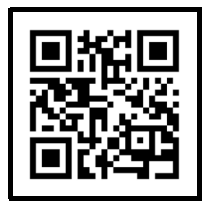

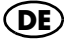

### SILVERCREST<sup>®</sup> SMART BLUETOOTH<sup>®</sup> KITCHEN SCALE

#### This way to the Lidl Home app:

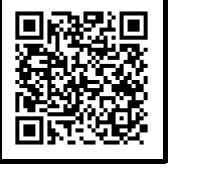

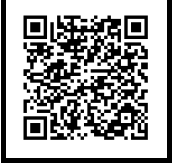

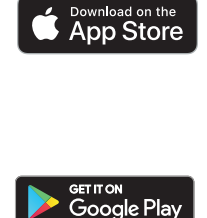

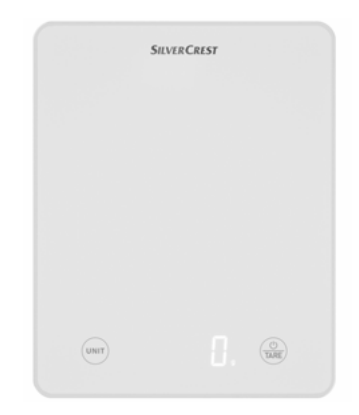

#### What you need:

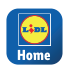

The Lidl Home app, in order to operate the product and expand its functions. Mobile device: Android: 9.0 or higher iOS: 12.0 or higher

#### It's that easy:

- Download the Lidl Home app to your mobile device from the App Store or Google Play.
- After installing, open the app and sign up. Follow the information in the Lidl Home app.
- 3. Switch on the kitchen scale.
- 4. The kitchen scale will be shown on your device.
- 5. Add the kitchen scale to the device list on your mobile device.

#### The most important function:

• The app helps you to analyse your diet and create a nutrition plan.

# This way to the comprehensive user instructions:

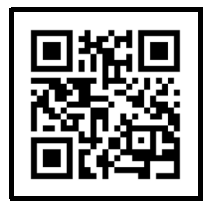

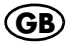

### **SILVER CREST**° BALANCE DE CUISINE BLUETOOTH® SMART

#### IAN: 405887\_2201 SKWS 5 A1

#### Lien vers l'application Lidl Home :

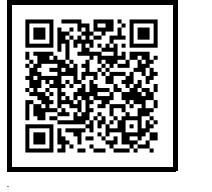

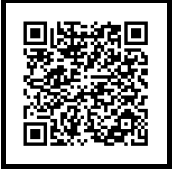

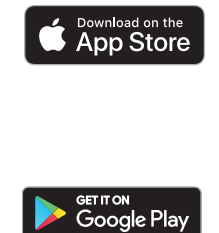

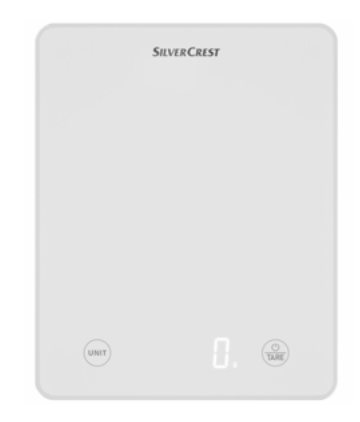

#### Voici ce dont vous avez besoin :

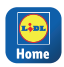

L'application Lidl Home pour utiliser le produit et élargir les fonctions. Terminal mobile : Android : 9.0 ou version ultérieure iOS : 12.0 ou version ultérieure

#### Méthode simple :

- Chargez l'application Lidl Home depuis l'App Store ou Google Play sur votre terminal mobile.
- Après l'installation, ouvrez l'application et enregistrez-vous. Observez les informations de l'application Lidl Home.
- 3. Mettez la balance de cuisine en marche.
- 4. La balance de cuisine s'affiche sur votre appareil mobile.
- Ajoutez la balance de cuisine dans la liste des appareils sur votre terminal mobile.

#### La fonction principale :

 L'application vous aide dans l'analyse nutritionnelle et l'élaboration d'un régime alimentaire.

#### Lien vers le mode d'emploi détaillé :

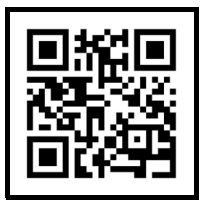

### **SILVERCREST**° BLUETOOTH®-KEUKENWEEGSCHAAL SMART

#### IAN: 405887\_2201 SKWS 5 A1

#### Ga hier naar de Lidl Home App:

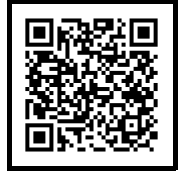

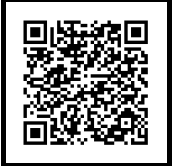

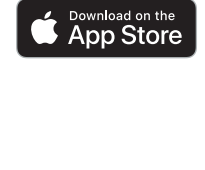

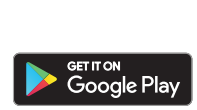

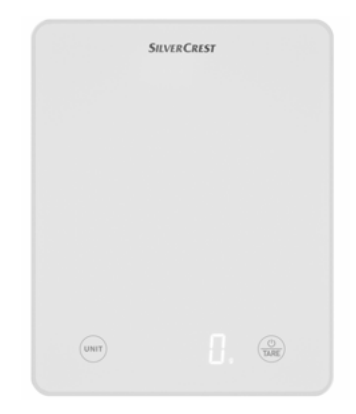

#### Dit heeft u nodig:

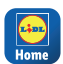

- De Lidl Home App om het product te bedienen en de functies uit te breiden.
- Mobiel eindtoestel: Android: 9.0 of later iOS: 12.0 of later

#### Zo eenvoudig gaat het:

- Download de Lidl Home app uit de App Store of van Google Play naar uw mobiele eindtoestel.
- Open de app nadat u deze hebt geïnstalleerd en registreer u. Volg de informatie van de Lidl Home app.
- 3. Schakel de keukenweegschaal in.
- 4. De keukenweegschaal wordt op uw mobiele toestel getoond.
- Voeg de keukenweegschaal op uw mobiele eindtoestel toe aan de apparatenlijst.

#### De belangrijkste functie:

• De app helpt u om uw voeding te analyseren en een voedingsplan op te stellen.

#### <u>Ga hier naar de uitgebreide handleiding:</u>

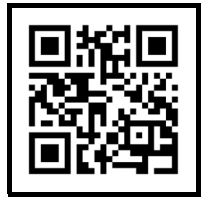

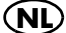

### SILVERCREST° WAGA KUCHENNA SMART Z BLUETOOTH®

#### Aby przejść do aplikacji Lidl Home, kliknij tutaj:

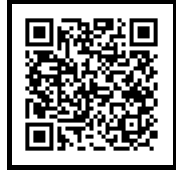

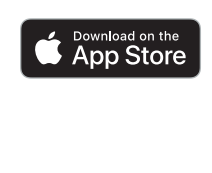

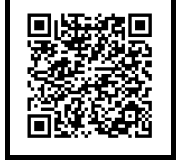

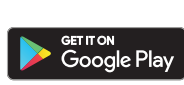

|      | SILVER | CREST |        |  |
|------|--------|-------|--------|--|
|      |        |       |        |  |
|      |        |       |        |  |
|      |        |       |        |  |
|      |        |       |        |  |
|      |        |       |        |  |
|      |        |       |        |  |
|      |        |       |        |  |
| UNIT |        |       |        |  |
|      |        |       | (uves) |  |

#### <u>Wymagania</u>

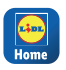

Aplikacja Lidl Home do obsługi produktu i rozszerzania funkcji. Mobilne urządzenie końcowe: Android: 9.0 lub wyższy iOS: 12.0 lub wyższy

#### Konfiguracja jest bardzo prosta

- Pobrać aplikację Lidl Home z App Store lub Google Play na mobilne urządzenie końcowe.
- Po zainstalowaniu aplikacji otworzyć ją i zarejestrować się. Postępować zgodnie ze wskazówkami aplikacji Lidl Home.
- 3. Włączyć wagę kuchenną.
- 4. Waga kuchenna zostanie wyświetlona na urządzeniu mobilnym.
- Dodać wagę kuchenną do listy urządzeń na mobilnym urządzeniu końcowym.

#### Najważniejsza funkcja

 Ta aplikacja pomaga analizować nawyki żywieniowe i ustalać plan odżywiania.

Szczegółową instrukcję obsługi można znaleźć tutaj:

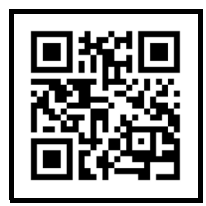

#### PL ...a teraz życzymy przyjemnego korzystania z urządzenia

#### Kliknutím sem zobrazíte aplikaci Lidl Home:

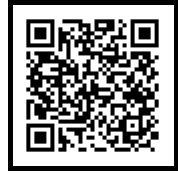

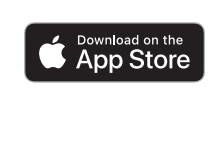

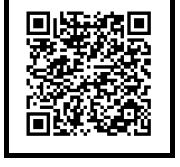

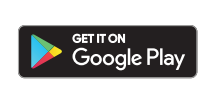

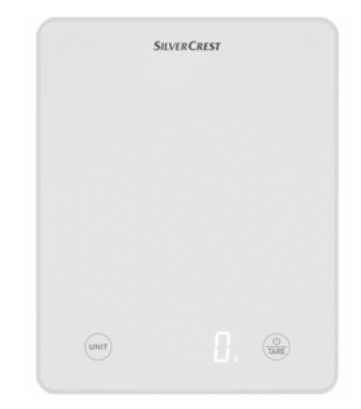

#### Potřebujete:

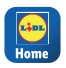

Aplikaci Lidl Home pro ovládání produktu a rozšíření funkcí.

Mobilní zařízení: Android: 9.0 nebo vyšší iOS: 12.0 nebo vyšší

#### Je to tak jednoduché:

- 1. Stáhněte si aplikaci Lidl Home do své Aplikace vám pomůže s nutriční analýho mobilního zařízení z App Store nebo Google Play.
- 2. Po instalaci otevřete aplikaci a registrujte se. Postupujte podle informací v aplikaci Lidl Home.
- 3. Zapněte kuchyňskou váhu.
- 4. Kuchyňská váha se zobrazí na vašem mobilním zařízení.
- 5. Přidejte kuchyňskou váhu do seznamu zařízení na vašem mobilním zařízení.

#### Nejdůležitější funkce:

zou a s vytvořením výživového plánu.

#### Zde je podrobný návod k použití:

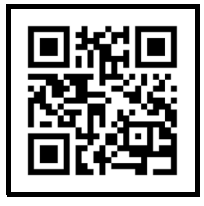

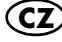

#### Tadiaľto na aplikáciu Lidl Home:

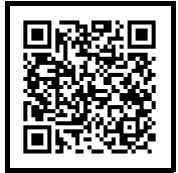

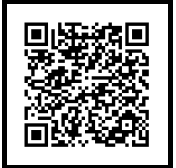

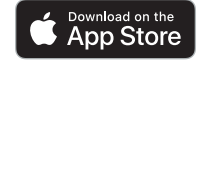

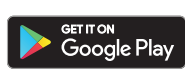

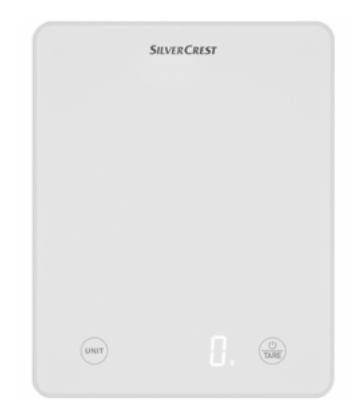

#### Potrebujete:

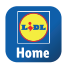

Aplikáciu Lidl Home na ovládanie výrobku a na rozšírenie funkcií. Mobilné koncové zariadenie: Android: 9.0 alebo vyšší iOS: 12.0 alebo vyšší

#### Je to také jednoduché:

- Stiahnite si aplikáciu Lidl Home z App Store z Google Play svojho mobilného koncového zariadenia.
- Po inštalácii otvorte aplikáciu a zaregistrujte sa. Postupujte podľa informácií aplikácie Lidl Home.
- 3. Zapnite kuchynskú váhu.
- 4. Kuchynská váha sa zobrazí na vašom mobilnom zariadení.
- Pridajte kuchynskú váhu do zoznamu zariadení na svojom mobilnom koncovom zariadení.

#### Najdôležitejšia funkcia:

 Aplikácia vám pomôže pri analýze stravovania a vytvorení stravovacieho plánu.

# Tadiaľto na podrobný návod na obsluhu:

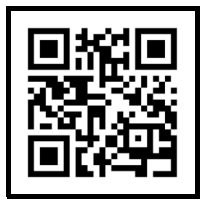

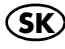

### SILVERCREST® BÁSCULA DE COCINA INTELIGENTE BLUETOOTH®

#### Acceda aquí a la aplicación Lidl Home:

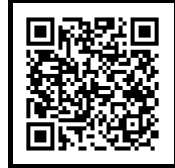

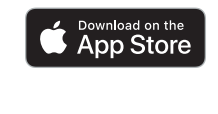

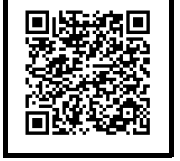

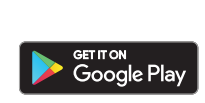

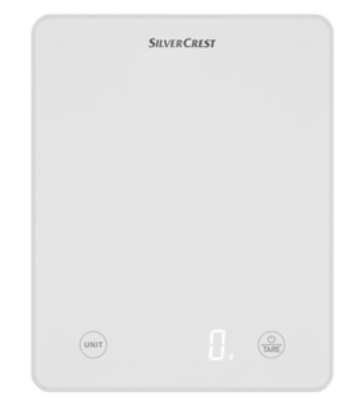

#### Lo que necesita:

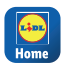

La aplicación Lidl Home, para manejar el producto y ampliar las funciones. Terminal móvil: Android: 9.0 o superior iOS: 12.0 o superior

#### Es así de sencillo:

- Descargue la aplicación Lidl Home a su terminal móvil desde la App Store o desde Google Play.
- Abra la aplicación después de la instalación y regístrese. Siga la información de la aplicación Lidl Home.
- 3. Encienda la báscula de cocina.
- 4. La báscula de cocina se indica en su terminal móvil.
- 5. Añada la báscula de cocina a la lista de aparatos en su terminal móvil.

#### La función más importante:

 La aplicación le ayuda a analizar su alimentación y crear un plan de nutrición.

#### Acceda aquí al manual de instrucciones detallado:

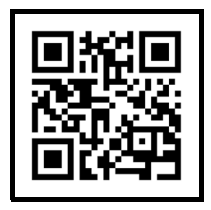

#### ... y ahora disfrute de su aparato

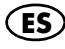

### SILVERCREST<sup>®</sup> BLUETOOTH<sup>®</sup> KØKKENVÆGT SMART

#### IAN: 405887\_2201 SKWS 5 A1

#### Her kommer du til Lidl Home-appen:

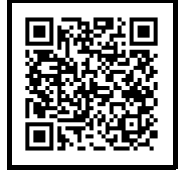

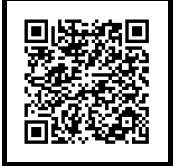

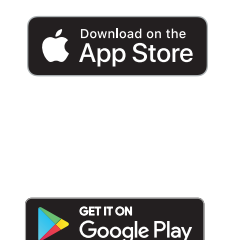

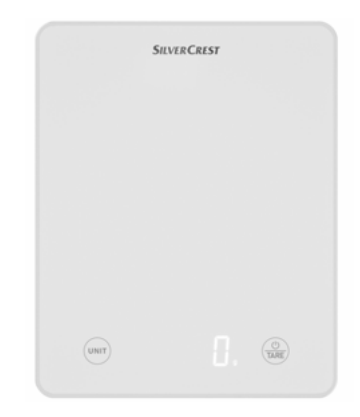

#### Du behøver:

| <b></b> |  |
|---------|--|
| Home    |  |

Lidl Home-appen for at betjene produktet og udvide funktionerne.

Mobil enhed: Android: 9.0 eller højere iOS: 12.0 eller højere

#### Så let er det:

- Indlæs Lidl Home-appen fra App Store eller Google Play på din mobile enhed.
- Efter installationen åbner du appen og registrerer dig. Følg informationerne i Lidl Home-appen.
- 3. Tænd køkkenvægten.
- 4. Køkkenvægten vises på din mobile enhed.
- 5. Tilføj køkkenvægten til enhedslisten til din mobile enhed.

#### Den vigtigste funktion:

 Appen hjælper dig med kostanalysen og oprettelse af en kostplan.

#### <u>Her kommer du til den udførlige</u> betjeningsvejledning:

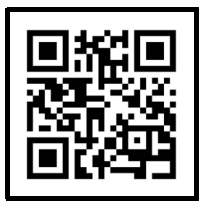

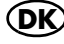

### **SILVERCREST**° BILANCIA DA CUCINA BLUETOOTH® SMART

#### Vai all'app Lidl Home:

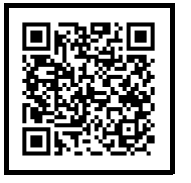

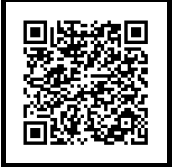

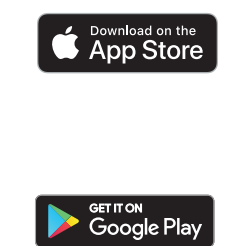

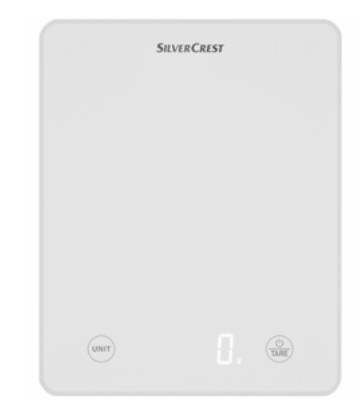

#### Cosa serve:

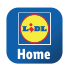

L'app Lidl Home per usare il prodotto e ampliare le funzioni. Dispositivo mobile: Android: 9.0 o superiore iOS: 12.0 o superiore

#### Procedimento:

- Scaricare l'app Lidl Home dall'App Store o da Google Play sul proprio dispositivo mobile.
- Dopo l'installazione aprire l'app e registrarsi. Seguire le informazioni dell'app Lidl Home.
- 3. Accendere la bilancia da cucina.
- 4. La bilancia da cucina viene mostrata nel dispositivo mobile.
- Aggiungere la bilancia da cucina alla lista dei dispositivi del dispositivo mobile.

#### Funzioni più importanti:

• L'app aiuta ad eseguire l'analisi nutrizionale e a creare un piano nutrizionale.

#### Vai al manuale d'uso dettagliato:

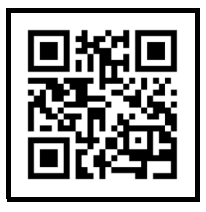

### SILVER CREST<sup>®</sup> BLUETOOTH<sup>®</sup> KONYHAI MÉRLEG SMART

#### Kattintson ide a Lidl Home alkalmazás eléréséhez:

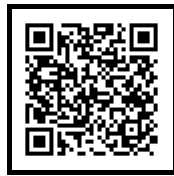

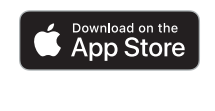

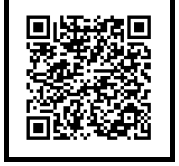

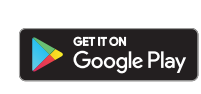

| SILVERCREST |             |
|-------------|-------------|
|             |             |
|             |             |
|             |             |
|             |             |
|             |             |
|             | (U)<br>TARE |
|             | SHVERCREST  |

#### Ezek szükségesek:

Home

Ηι

A Lidl Home alkalmazás a termék kezeléséhez és a funkciók bővítéséhez. Mobil végkészülék: Android: 9.0 vagy újabb iOS: 12.0 vagy újabb

#### Ilyen egyszerű:

- Töltse le a Lidl Home alkalmazást az App Store vagy Google Play áruházból a mobil végkészülékére.
- Telepítés után nyissa meg az alkalmazást, és regisztráljon. Kövesse a Lidl Home alkalmazás információit.
- 3. Kapcsolja be a konyhai mérleget.
- 4. A konyhai mérleg megjelenik a mobil eszközön.
- Adja a konyhai mérleget a készüléklistához a mobil végkészülékén.

#### A legfontosabb funkció:

 Az alkalmazás segít Önnek a táplálkozás elemzésében és az étrend elkészítésében.

#### <u>Kattintson ide a részletes használati útmutató eléréséhez:</u>

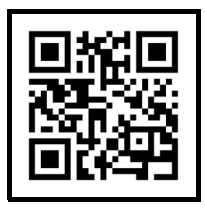

### **SILVER CREST**°

#### PAMETNA KUHINJSKA TEHTNICA BLUETOOTH®

#### <u>Tukaj lahko odprete aplikacijo</u> Lidl Home:

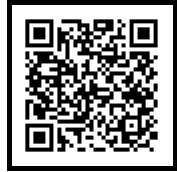

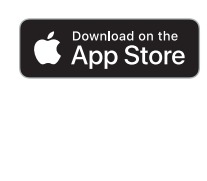

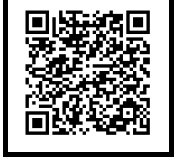

# Google Play

|      | SILVE | RCREST |            |  |
|------|-------|--------|------------|--|
|      |       |        |            |  |
|      |       |        |            |  |
|      |       |        |            |  |
|      |       |        |            |  |
|      |       |        |            |  |
|      |       |        |            |  |
|      |       |        |            |  |
| UNIT |       |        | ()<br>TARE |  |

#### Potrebujete:

| •    |  |
|------|--|
| Home |  |

SI

Aplikacijo Lidl Home za upravljanje izdelka in razširitev funkcij. Mobilna končna naprava: Android: 9.0 ali višji iOS: 12.0 ali višji

#### <u>Tako enostavno je:</u>

- V svojo končno mobilno napravo prenesite aplikacijo Lidl Home in trgovine App Store ali Google Play.
- Po namestitvi odprite aplikacijo in se registrirajte. Sledite navodilom v aplikaciji Lidl Home.
- 3. Vklopite kuhinjsko tehtnico.
- 4. Kuhinjska tehtnica se bo pojavila v vaši mobilni napravi.
- V vaši končni mobilni napravi dodajte kuhinjsko tehtnico na seznam naprav.

#### Najpomembnejša funkcija:

 Aplikacija vam pomaga pri analizi prehrane in ustvarjanju prehranskega načrta.

#### <u>Tukaj lahko odprete podrobna</u> <u>navodila za upravljanje:</u>

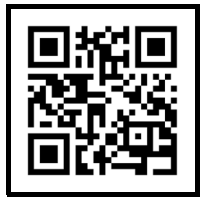

### SILVERCREST<sup>®</sup> BLUETOOTH<sup>®</sup>-PAMETNA KUHINJSKA VAGA

#### <u>Ovdje možete preuzeti aplikaciju</u> Lidl Home:

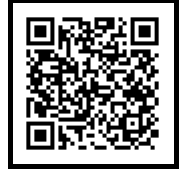

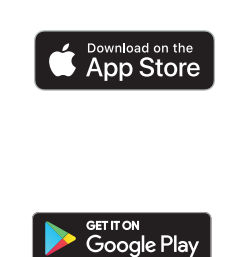

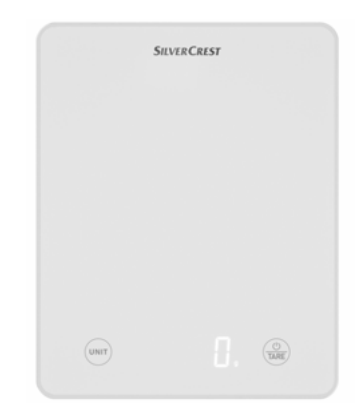

#### <u>Što vam je potrebno:</u>

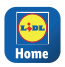

Aplikacija Lidl Home za upravljanje proizvodom i proširenje funkcija. Mobilni uređaj: Android: 9.0 ili noviji iOS: 12.0 ili noviji

#### <u>Postupak je vrlo jednostavan:</u>

- Preuzmite aplikaciju Lidl Home iz trgovine aplikacijama App Store ili Google Play na svoj mobilni uređaj.
- Nakon instalacije pokrenite aplikaciju i registrirajte se. Slijedite informacije u aplikaciji Lidl Home.
- 3. Uključite kuhinjsku vagu.
- 4. Kuhinjska vaga prikazat će se na vašem mobilnom uređaju.
- 5. Dodajte kuhinjsku vagu na popis uređaja na svom mobilnom uređaju.

#### Najvažnija funkcija:

 Aplikacija će vam pomoći pri analizi vaše prehrane te izradi plana prehrane.

#### <u>Ovdje možete preuzeti detaljne</u> <u>upute za uporabu:</u>

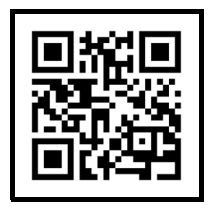

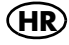

### SILVERCREST° IAN: 405887\_2201 CÂNTAR DE BUCĂTĂRIE BLUETOOTH® SMART SKWS 5 A1

#### Spre aplicația Lidl Home:

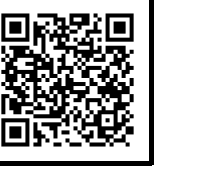

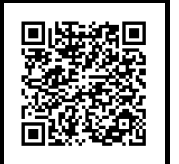

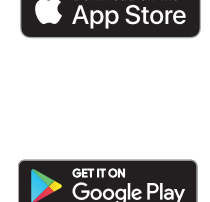

Download on the

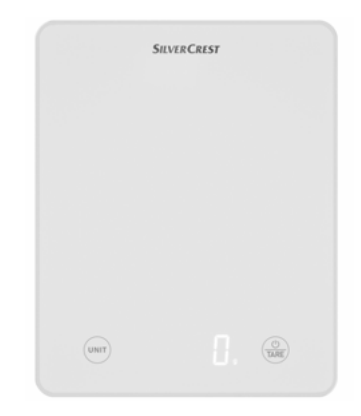

#### Ce aveți nevoie:

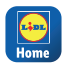

Aplicația Lidl Home, pentru a deservi produsul și extinde funcțiile. Dispozitiv final mobil: Android: 9,0 sau mai sus iOS: 12,0 sau mai sus

#### Foarte simplu:

- Descărcați aplicația Lidl Home din App Store sau Google Play pe dispozitivul mobil.
- După instalare, deschideți aplicația și înregistrați-vă. Urmați informațiile din aplicația Lidl Home.
- 3. Porniți cântarul de bucătărie.
- 4. Cântarul de bucătărie se afișează pe dispozitivul mobil.
- Adăugați cântarul de bucătărie în lista aparatelor de pe dispozitivul mobil.

#### Cea mai importantă funcție:

 Aplicația vă ajută să efectuați analiza nutrițională și să stabiliți un plan de alimentare.

#### <u>Spre instrucțiunile de utilizare</u> <u>detaliate:</u>

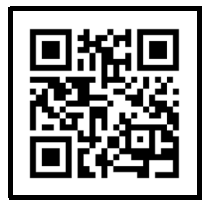

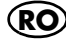

### **SILVER CREST**°

#### IAN: 405887\_2201 SKWS 5 A1

#### Сканирайте тук за приложението

Lidl Home:

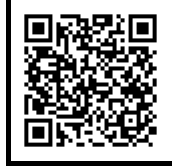

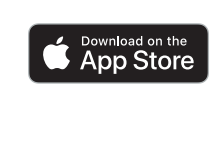

BLUETOOTH® KYXHEHCKA BE3HA SMART

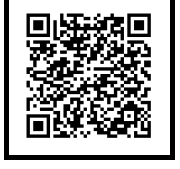

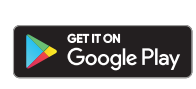

|      | SILVERCREST |             |
|------|-------------|-------------|
|      |             |             |
|      |             |             |
|      |             |             |
|      |             |             |
|      |             |             |
|      |             |             |
| UNIT |             | (D)<br>TARE |
|      |             |             |

#### От какво имате нужда:

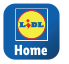

Приложението Lidl Home за работа с продукта и разширяване на функциите.

ļ

Мобилно устройство: Android: 9.0 или понова версия iOS: 12.0 или по-нова версия

#### Ето колко е лесно:

- 1. Изтеглете приложението Lidl Home на вашето устройство от App Store или Google Play.
- След инсталирането отворете приложението и се регистрирайте.
  Следвайте информацията в приложението Lidl Home.
- 3. Включете кухненската везна.
- Кухненската везна ще се появи на вашето мобилно устройство.
- Добавете кухненската везна към списъка с устройства на вашето мобилно устройство.

#### Най-важната функция:

 Приложението ви помага с анализ на храненето и създаване на хранителен режим.

#### Сканирайте тук за подробно ръководство за експлоатация:

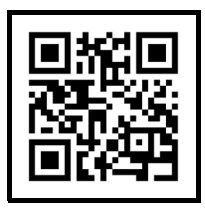

### **SILVERCREST**<sup>®</sup> ΖΥΓΑΡΙΑ ΚΟΥΖΙΝΑΣ BLUETOOTH<sup>®</sup> SMART

#### IAN: 405887\_2201 SKWS 5 A1

#### Σαρώστε για την εφαρμογή Lidl Home:

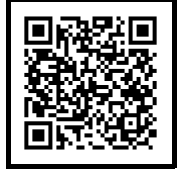

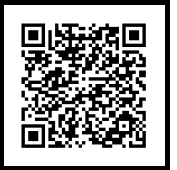

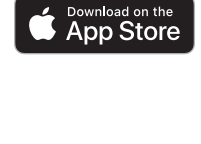

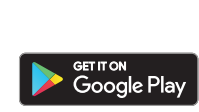

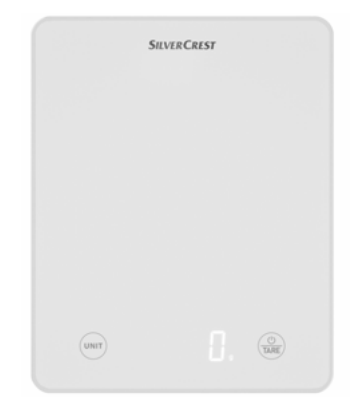

#### Τι χρειάζεστε:

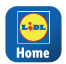

C I

Την εφαρμογή Lidl Home, για χειρισμό του προϊόντος και διεύρυνση των λειτουργιών.

Κινητή συσκευή: Android: 9.0 ή μεταγ. iOS: 12.0 ή μεταγ.

#### <u>Τόσο εύκολο είναι:</u>

- Κατεβάστε την εφαρμογή Lidl Home από το App Store ή το Google Play στην κινητή σας συσκευή.
- Μετά την εγκατάσταση, ανοίξτε την εφαρμογή και εγγραφείτε. Ακολουθήστε τις οδηγίες της εφαρμογής Lidl Home.
- 3. Ενεργοποιήστε τη ζυγαριά κουζίνας.
- Η ζυγαριά κουζίνας εμφανίζεται στην κινητή συσκευή σας.
- Προσθέστε τη ζυγαριά κουζίνας στη λίστα συσκευών της κινητής συσκευής σας.

#### Η σημαντικότερη λειτουργία:

 Η εφαρμογή σας βοηθάει στην ανάλυση διατροφής και στη σύνταξη ενός προγράμματος διατροφής.

## Σαρώστε για τις αναλυτικές οδηγίες χρήσης:

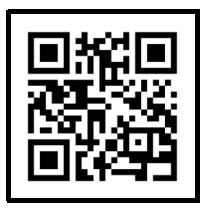